# **THOM** Toulouse Handi Ovalie Mixte

# ADMINISTRATION RUGBY FAUTEUIL DOCUMENTATION

| 1 – ACCES ET IDENTIFICATION                               | 2  |
|-----------------------------------------------------------|----|
| A – ACCÈS                                                 | 2  |
| B – IDENTIFICATION                                        | 2  |
| 2 – INDEX DES PAGES D'ADMINISTRATION                      | 3  |
| 3 – ADMINISTRATION DE LA PAGE D'ACCUEIL DE RUGBY FAUTEUIL | 3  |
| A ) ADMINISTRATION DE L'ACTUALITE                         | 4  |
| C) ADMINISTRATION DU « FLASH » DANS LA PAGE D'ACCEUIL     | 5  |
| 4 – ADMINISTRATION DU MATERIEL                            | 6  |
| 5 – ADMINISTRATION DU CALENDRIER GENERAL                  | 8  |
| 6 – ADMINISTRATION DES JOUEURS                            | 10 |
| A - AJOUT D'UN JOUEUR                                     | 10 |
| B – SUPPRIMER UN JOUEUR                                   | 11 |
| C – CLASSIFIER UN JOUEUR                                  | 12 |
| 7 – ADMINISTRATION DES MATCHS ET INFOS                    | 13 |
| A – AJOUT D'UN TOURNOI ET DE MATCHS                       | 14 |
| B – SUPPRESSION TOURNOIS & MATCHS                         | 15 |
| 8 – ADMINISTRATION DES ALBUMS PHOTOS                      | 17 |
| A - AJOUTER UN ALBUM                                      | 17 |
| B – SUPPRIMER UN ALBUM                                    | 18 |
| C – AJOUTER DES IMAGES À UN ALBUM                         | 18 |
| D – RETIRER DES IMAGES D'UN ALBUM                         | 19 |
| 9 – ADMINISTRATION DES SPONSORS                           | 21 |
| A – AJOUT D'UN SPONSOR                                    | 22 |
| B – SUPPRESSION D'UN SPONSOR                              | 22 |
| 10 – ADMINISTRATION DU BUREAU                             | 23 |
| A – AJOUTER UN MEMBRE                                     | 24 |
| B – RETRAIT D'UN MEMBRE                                   | 25 |
| 11 – ADMINISTRATION DES LIENS INTERNET                    | 25 |
| A – AJOUT D'UN LIEN WEB                                   | 26 |
| B – SUPPRESSION D'UN LIEN                                 | 26 |
| 12 – ADMINISTRATION DES E-MAILS                           | 26 |
| A – AJOUTER UN MAIL                                       | 27 |
| B – SUPPRESSION D'UN E-MAIL                               | 27 |
| 13 – NOTES                                                | 28 |

# 1 – Accès et identification

# A – ACCÈS

Pour accéder à l'administration du rugby-fauteuil, cliquez sur le lien, « administration rugby fauteuil » en bas de la page d'accueil.

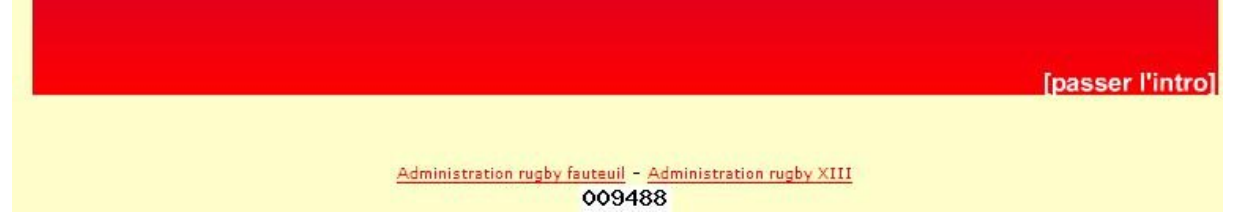

# **B – IDENTIFICATION**

| Tapez l'identifiant :<br>admin          |                             |
|-----------------------------------------|-----------------------------|
| Et le mot de<br>passe :<br><b>muret</b> | Molten ADMINISTRA           |
| Cliquez sur « <b>Se</b><br>connecter »  | Retour index rugby fauteuil |
|                                         | Identification Pseudo admin |
|                                         | Rétablir Se connecter       |

À partir de ce moment, une page d'accès vous invite à accéder au panneau d'administration, confirmant l'acceptation de votre connexion

Jean-Luc, vous êtes connecté.

ACCÉDER AU PANNEAU D'ADMINISTRATION

# 2 – Index des pages d'administration

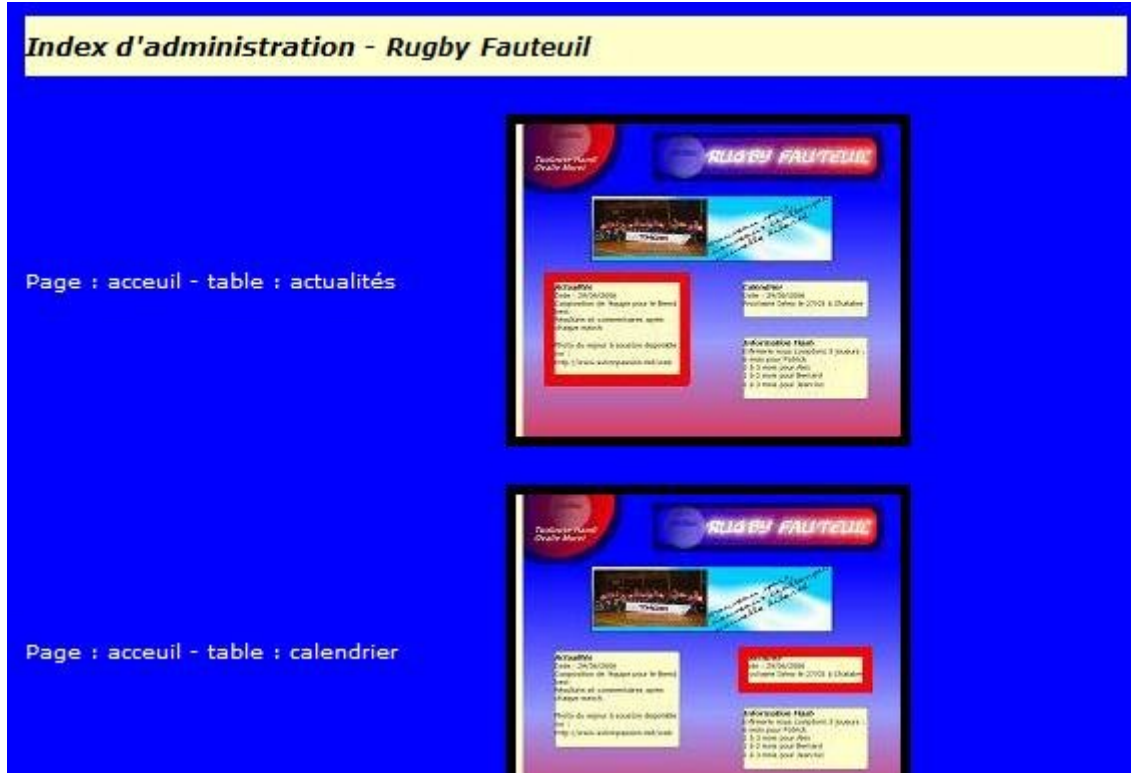

Vous accédez à la liste des pages d'administration. Notez que les 3 premières sont liés à la page d'accueil et les autres à une seule page. **Certaines pages d'administration comportent plusieurs fonctions** (ajouter, supprimer...).

Sur chacune des pages, vous pouvez revenir à cet index en cliquant sur RETOUR INDEX situé en haut dans un cadre.

<<Retour index Administration Acceuil-Actualité

#### Ci-dessous voici la liste de chaque page et comment administrer :

# 3 – Administration de la page d'accueil de rugby fauteuil

Elle se divise en 3 pages d'administration : Actualités, Calendrier et Flash.

# A ) ADMINISTRATION DE L'ACTUALITE

Cliquez sur le lien : Page : **accueil –** table : actualités

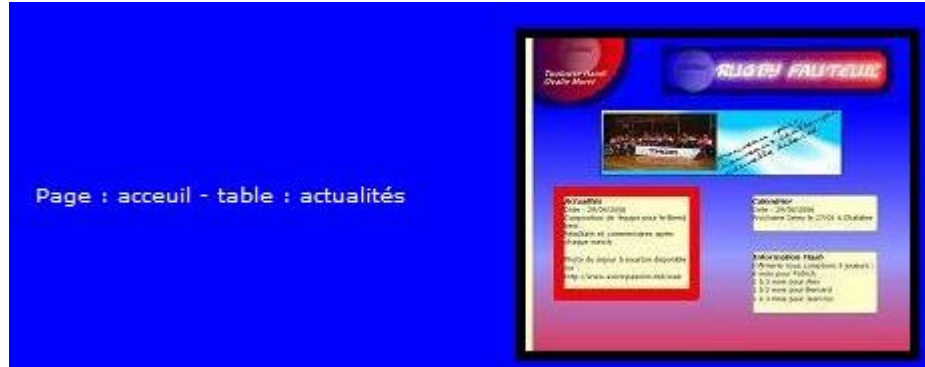

Pour administrer l'actualité de la page d'accueil, Entrez la date (jj/mm/aaaa), puis l'actualité. Comme précisé sur la page, utilisez pour un saut de ligne et <br> pour un retour à la ligne.

| Administration > Rugby Fa                                                                                                    | nuteuil > Acceuil > Actualité                                                                                                    |
|----------------------------------------------------------------------------------------------------|----------------------------------------------------------------------------------------------------|
| Fontionnement : Permet de ch<br>Comment administrer : l'actua<br>images liens<br>Pour le changer :<br>1) Changez la date dans la zon<br>2) Changez le texte. Pour un re | anger l'actualité sur la page d'acceuil de Rugby Fauteuil.<br>lité apparaît dans une série de zones de texte : date, actualité et<br>e DATE (jj/mm/aaaa)<br>etour ligne, tapez<br>en fin de ligne. Pour un saut de ligne, tapez |
| Date                                                                                                    | 30/06/2006                                                                                                    |
| Actualité                                                                                                    | Un grand merci à 3 personnes pour<br>leur<br>br><br>aide et leur patience :<br>Marie-Françoise<br>                                                                                                    |
|                                                                                                    | Rétablir Envoyer l'actualité                                                                                                    |

Cliquez ensuite sur « Envoyer l'actualité ».

L'actualité se présente dans un cadre dans la page d'accueil de rugby-fauteuil.

# *Actualités* Date : 30/06/2006 Un grand merci à 3 personnes pour leur aide et leur patience : Marie-Françoise Arnaud Nicolas

L'actualité permet de présenter une information si possible de longue durée.

# **B) ADMINISTRATION DU CALENDRIER**

| Cliquez sur le<br>lien :<br><b>Page : accueil –</b><br><b>Table :</b><br><b>Calendrier</b> . | Page : acceuil - table : calendrier | <text><text><section-header><text><text><text><text><text><text></text></text></text></text></text></text></section-header></text></text>                                                                                                    |
|----------------------------------------------------------------------------------------------|-------------------------------------|----------------------------------------------------------------------------------------------------|
| Calendrier.                                                                                  | Page : acceuil - table : calendrier | Pream     Compared and a second and a second and a s |

Pour administrer le calendrier, entrez la date du prochain événement (jj/mm/aaaa), puis le texte (un texte bref) du calendrier.

| Administration > R                                                                           | ugby Fauteuil > Acceuil > Calendrier                                                                                                    |
|----------------------------------------------------------------------------------------------|----------------------------------------------------------------------------------------------------|
| Fontionnement : Perr<br>Pour le changer :<br>1) Changez la date da<br>2) Changez le texte. F | net de changer le calendrier en mode Texte (ex : "Prochain match le".<br>ns la zone DATE (jj/mm/aaaa)<br>Pour un retour ligne, tapez<br>en fin de ligne. Pour un saut de ligne, tapez |
| Date                                                                                         | 29/06/2006                                                                                                    |
| Calendrier                                                                                   | Prochaine Démo le 27/05 à Chalabre                                                                                                    |
|                                                                                              | Rétablir Envoyer le calendrier                                                                                                    |

Cliquez sur « Envoyer le calendrier ».

Le calendrier s'affiche dans un cadre de la page d'accueil de rugby-fauteuil.

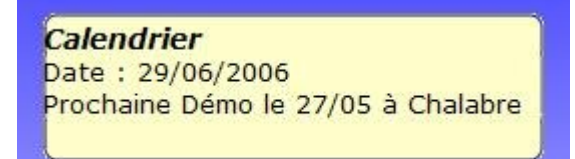

Le calendrier présente un événement qui change souvent.

C) ADMINISTRATION DU « FLASH » DANS LA PAGE D'ACCEUIL Le flash est une information très courte.

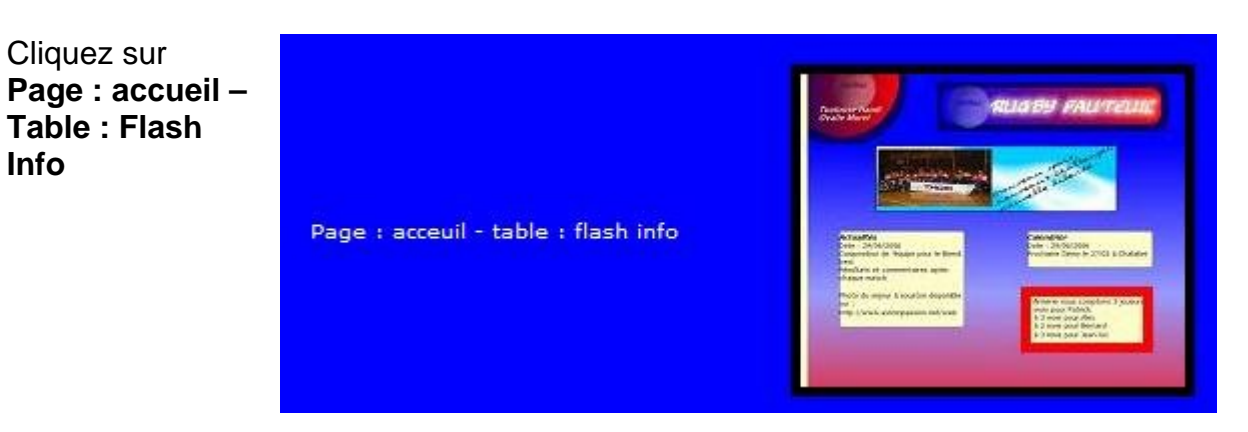

Pour administrer le flash (donc de courte durée), entrez la date au format jj/mm/aaaa puis le texte **sans oublier et <br> pour saut et retour ligne.** 

| Administration > R<br>Fontionnement : Pern<br>1) Changez la date da<br>2) Changez le texte. F | ugby Fauteuil > Acceuil > Flash<br>net de changer le Flash Info. Mettre des infos breves et directes.<br>ns la zone DATE (jj/mm/aaaa)<br>Pour un retour ligne, tapez<br>en fin de ligne. Pour un saut de ligne, tapez |
|-----------------------------------------------------------------------------------------------|----------------------------------------------------------------------------------------------------|
| Date                                                                                          | 30/06/2006                                                                                                    |
| Calendrier                                                                                    | Infirmerie nous comptons 3<br>joueurs<br>6 mois pour Patrick<br>2 à 3 mois pour Alex<br>1 à 2 mois pour Bernard<br>2 à 3 mois pour Jean-luc                                                                           |
|                                                                                               | Rétablir Envoyer le flash info                                                                                                    |

Cliquez sur « Envoyer le Flash Info »

L'information Flash est visible dans un cadre sur la page d'accueil de rugby-Fauteuil.

|       | - in    | uon i  |                      |
|-------|---------|--------|----------------------|
| Infir | merie   | nous   | comptons 3 joueurs : |
| 5 m   | ois pou | Ir Pat | rick                 |
| 2 à   | 3 mois  | pour   | Alex                 |
| 1 à   | 2 mois  | pour   | Bernard              |
| 2 à   | 3 mois  | pour   | Jean-luc             |

# 4 – Administration du matériel

L'administration du matériel se considère un peu comme une **gestion de stock**, car en effet, lors de la création d'un joueur, par exemple, vous devrez choisir son matériel parmi ce « stock ».

Cliquez sur Matériel

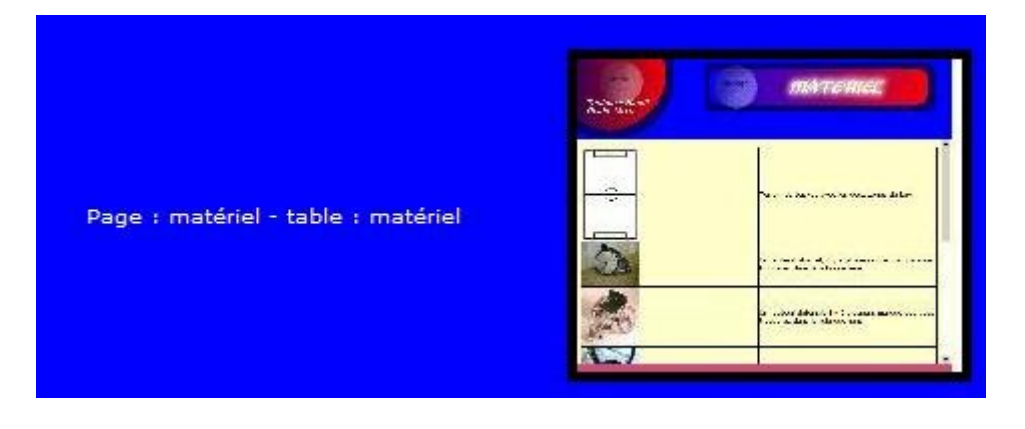

Pour administrer la gestion du matériel, vous devez renseigner 2 champs : l'image et le texte du matériel (descriptif)

| Administration > Rugby Fauteuil > Matériel                                                                                                    |                                                                                                    |  |  |  |
|----------------------------------------------------------------------------------------------------|----------------------------------------------------------------------------------------------------|--|--|--|
| Fontionnement : Perm<br>apparît en bas de cette<br>Comment administrer<br>Pour ajouter un matér<br>1) Choisir une image en<br>2)Ajouter le texte. Pou<br>ATTENTION : BIEN REM<br>JOUEURS ! | et de charger une image et du texte d'un matériel. La liste des materiels<br>e page. Cliquez sur SUPPRIMER pour supprimer le matériel.<br>La liste des matériels apparaît dans un tableau (image et texte)<br>el:<br>1 cliquant sur parcourir (image max 250 x 250 pixels, 200Ko)<br>1 r un retour ligne, tapez<br>en fin de ligne. Pour un saut de ligne, tapez<br>ISEIGNER LE TEXTE AFIN D'OPTIMISER AU MAXIMUM LA GESTION DES |  |  |  |
| Image                                                                                                    | Parcourir                                                                                                    |  |  |  |
| Texte                                                                                                    |                                                                                                    |  |  |  |
|                                                                                                    | Rétablir ajouter le matériel                                                                                                    |  |  |  |

Cliquez sur « **parcourir** ». Une boîte de dialogue s'affiche. Choisissez votre image et faites « **ouvrir** ».

| Choix du fichier                   |                    |                         |               | <u>?</u> × |
|------------------------------------|--------------------|-------------------------|---------------|------------|
| Regarder <u>d</u> ans :            | image              | •                       | 🗢 🗈 💣 📰-      |            |
| Mes documents<br>récents<br>Dureau | photo acceui       | ballon voley.gif        | ballon-sf.gif |            |
| Mes documents<br>Poste de travail  | ballon-sf_90.gif   | ballon-sf_90.jpg        | belgique .jpg |            |
| Favoris réseau                     | Nom du fichier     | ballon volev oif        | <b>T</b>      | Ouvrir     |
|                                    | Fichiers de type : | Tous les fichiers (*.*) |               | Annuler    |

#### Puis, renseignez le descriptif.

| Image | C:\image\ballon voley. Parcourir  |
|-------|-----------------------------------|
|       | Ballon officiel de rugby Fauteuil |
| Texte |                                   |
|       |                                   |
|       | Rétablir ajouter le matériel      |

Cliquez sur « Ajouter le matériel ».

Vous retrouverez le matériel dans la liste des matériels en cliquant sur **MATERIEL** dans le menu à gauche du site.

| Terrain de basket avec les deux zones de key<br>SUPPRIMER CE MATÉRIEL                                               |
|----------------------------------------------------------------------------------------------------|
| Un fauteuil offensif, il y a plusieurs marque que vous<br>trouverez dans la rubrique liens<br>SUPPRIMER CE MATÉRIEL |
| Un fauteuil défensif, il y a plusieurs marque que vous<br>trouverez dans la rubrique liens<br>SUPPRIMER CE MATÉRIEL |

5 – Administration du calendrier général

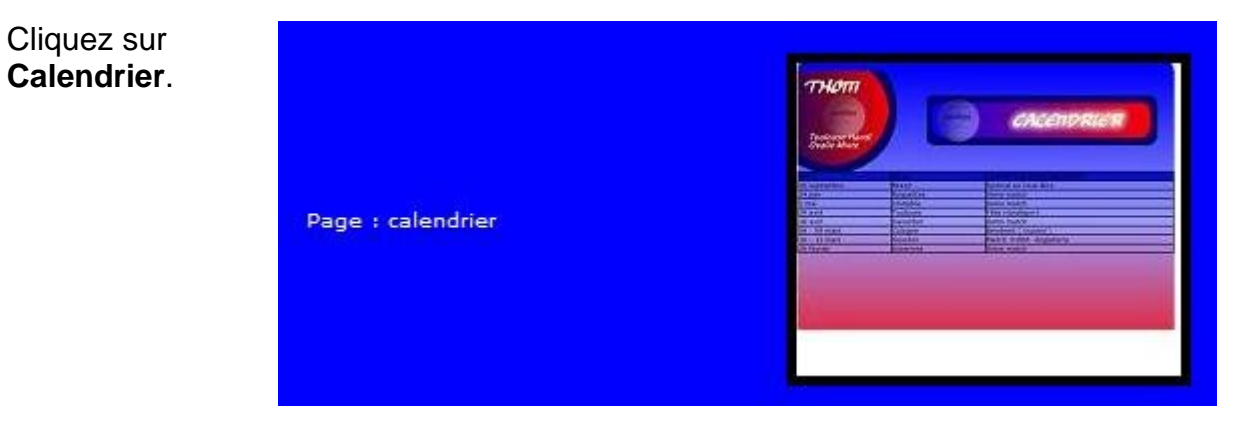

#### La page comporte 2 parties : Ajout et Suppression.

Pour ajouter, renseignez la date (jj/mm/aaaa), la ville et le texte (un texte bref).

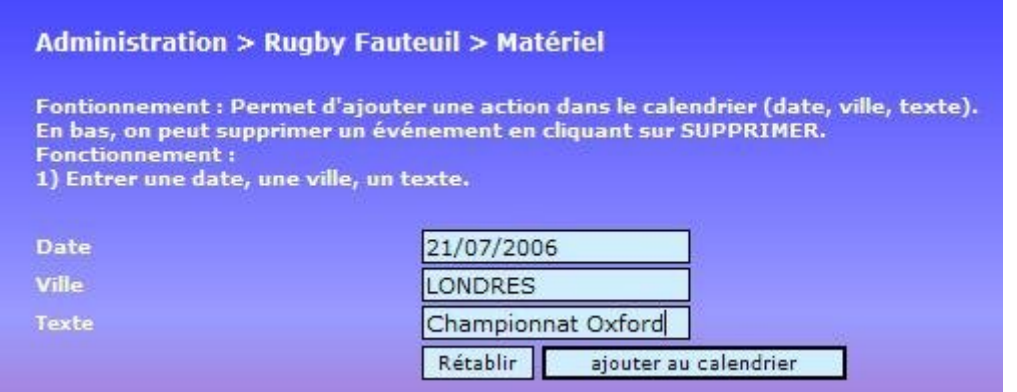

Cliquez sur « Ajouter au calendrier ». Le calendrier affiche les événements du plus récent au plus ancien.

En bas de page, vous trouverez le calendrier avec les liens **SUPPRIMER**. Pour supprimer un événement, cliquez sur **SUPPRIMER** en face de celui-ci.

| DATE         |           |                        |           |
|--------------|-----------|------------------------|-----------|
| 30 septembre | Muret     | festival en roue libre | SUPPRIMER |
| 24 juin      | Roquettes | Demo match             | SUPPRIMER |
| 5 mai        | Chalabre  | Demo match             | SUPPRIMER |
| 29 avril     | Toulouse  | Fête Handisport        | SUPPRIMER |
| 18 avril     | Saverdun  | Demo match             | SUPPRIMER |
| 06 - 09 mars | Cologne   | Bernbest ( tournoi )   | SUPPRIMER |
| 10 - 12 mars | Souston   | Match THOM- Angleterre | SUPPRIMER |
| 26 fevrier   | Auterives | Demo match             | SUPPRIMER |

Vous retrouvez le calendrier en cliquant sur **CALENDRIER** dans le menu à gauche sur le site.

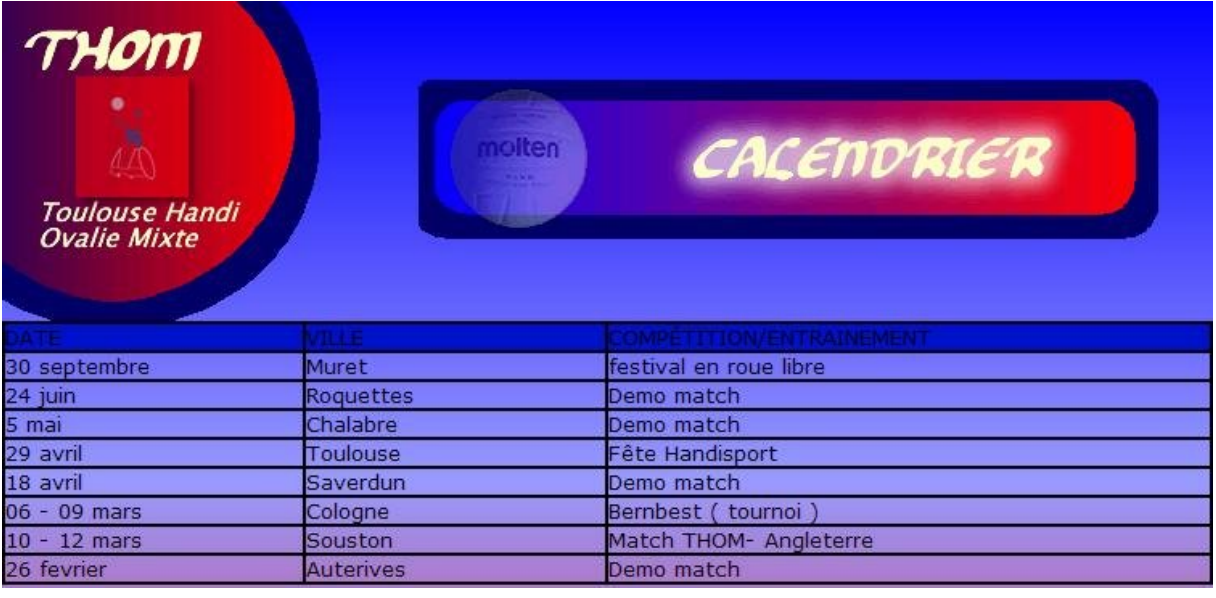

# 6 – Administration des joueurs

L'administration des joueurs est une page composée de 3 parties : Ajout, Suppression et Classification.

#### A - AJOUT D'UN JOUEUR

Il permet d'ajouter un joueur selon divers paramètres.

| Photographie   | Parcourir                  |
|----------------|----------------------------|
| Nom et prénom  |                            |
| Âge            |                            |
| Pathologie     |                            |
| Classification |                            |
| Email          |                            |
| Matériel       | Fauteuil Rhino - Lo        |
| Statut         |                            |
|                | Rétablir ajouter le joueur |

Renseignez d'abord l'image. Cliquez sur « **Parcourir** » et choisissez l'image du joueur, puis faites « **Ouvrir** ».

| Choix du fichier                   |                           |                         |    |                     | ? ×            |
|------------------------------------|---------------------------|-------------------------|----|---------------------|----------------|
| Regarder <u>d</u> ans :            | images                    |                         | •  | 🗢 🗈 💣 💷 🕈           |                |
| Mes documents<br>récents<br>Bureau | 0                         | 3spikes.jpg             | 14 | 0995_1134503451.jpg |                |
| Mes documents<br>Poste de travail  | acces.jpg                 | aeon_work_004.jpc       |    | Af_profil_droit.bmp |                |
|                                    |                           |                         |    |                     | <b>_</b>       |
| Favoris réseau                     | Nom du fichier :          | 140995_1134503451.jpg   | 9  | <b>.</b>            | <u>O</u> uvrir |
|                                    | Fichiers de <u>type</u> : | Tous les fichiers (*.*) |    | <b>_</b>            | Annuler        |

Ensuite, renseignez les champs : nom et prénom, âge, Pathologie, Classification (ATTENTION : il faut mettre un point, par exemple 2.5), puis l'e-mail, le matériel parmi ceux inscrits dans la liste des matériels, et enfin le statut.

#### THOM – Toulouse Handi Ovalie Mixte Administration Rugby Fauteuil - Documentation

| Photographie   | C:\125120_1221.jpg Parcourir |
|----------------|------------------------------|
| Nom et prénom  | Cécile DUGAST                |
| Âge            | 35                           |
| Pathologie     | Tétraplégie C7               |
| Classification | 0.5                          |
| Email          | lamiss@free.fr               |
| Matériel       | Fauteuil Rhino - Lo 💌        |
| Statut         | Joueuse                      |
|                | Rétablir ajouter le joueur   |

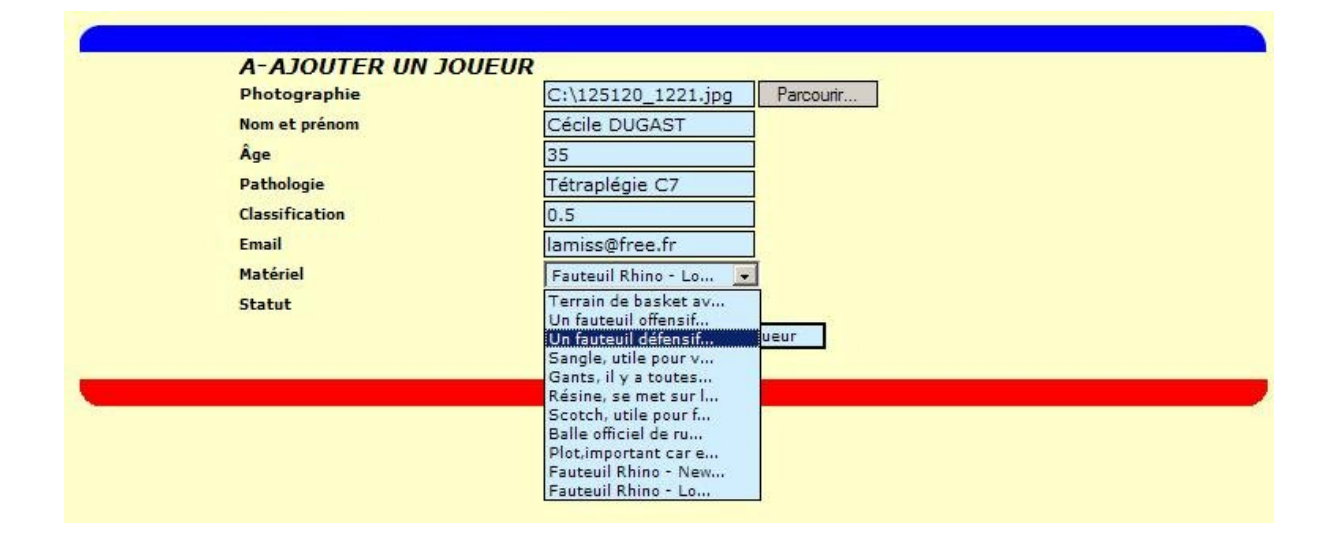

# **B – SUPPRIMER UN JOUEUR**

Pour supprimer un joueur, à coté de son nom et prénom, cliquez sur SUPPRIMER.

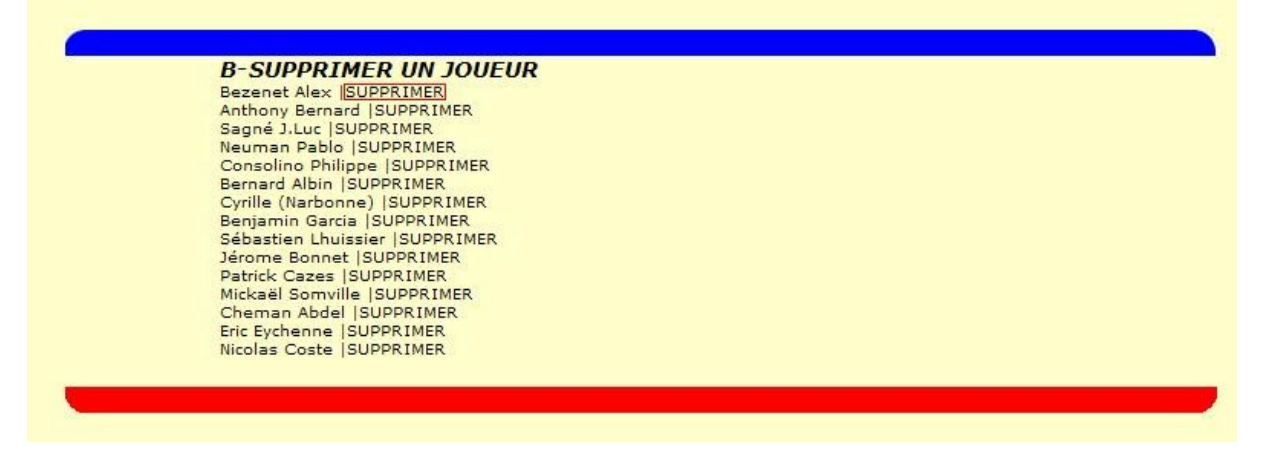

# **C – CLASSIFIER UN JOUEUR**

Pour classifier un joueur, c'est-à-dire lui ajouter ou retirer des points, cliquez sur les liens :

- +0.5 (ajout de 0.5 point)
- +1 (ajout de 1 point) •
- +2 (ajout de 2 points)
- -0.5 (retrait de 0.5 point) •
- -1 (retrait de 1 point) •
- -2 (retrait de 2 points) •
- Remise à zéro (classification égale à 0) •

#### C-CLASSIFIER UN JOUEUR

 $\begin{array}{l} \textbf{C-CLASSIFIER UN JOUEUR} \\ \text{Bezenet Alex [2 pt(s]] >>Classifier : +0.5 | +1 | +2 | -0.5 | -1 | -2 | Remise à 0 \\ \text{Anthony Bernard [2.5 pt(s]] >>Classifier : +0.5 | +1 | +2 | -0.5 | -1 | -2 | Remise à 0 \\ \text{Sagné J.Luc [1 pt(s)] >>Classifier : +0.5 | +1 | +2 | -0.5 | -1 | -2 | Remise à 0 \\ \text{Neuman Pablo [1 pt(s)] >>Classifier : +0.5 | +1 | +2 | -0.5 | -1 | -2 | Remise à 0 \\ \text{Consolino Philippe [1.5 pt(s)] >>Classifier : +0.5 | +1 | +2 | -0.5 | -1 | -2 | Remise à 0 \\ \text{Bernard Albin [3.5 pt(s)] >>Classifier : +0.5 | +1 | +2 | -0.5 | -1 | -2 | Remise à 0 \\ \text{Cyrille (Narbonne) [0.5 pt(s)] >>Classifier : +0.5 | +1 | +2 | -0.5 | -1 | -2 | Remise à 0 \\ \text{Benjamin Garcia [2.5 pt(s)] >>Classifier : +0.5 | +1 | +2 | -0.5 | -1 | -2 | Remise à 0 \\ \text{Sébastien Lhuissier [2 pt(s)] >>Classifier : +0.5 | +1 | +2 | -0.5 | -1 | -2 | Remise à 0 \\ \text{Jérome Bonnet [3.5 pt(s)] >>Classifier : +0.5 | +1 | +2 | -0.5 | -1 | -2 | Remise à 0 \\ \text{Jérome Bonnet [2.5 pt(s)] >>Classifier : +0.5 | +1 | +2 | -0.5 | -1 | -2 | Remise à 0 \\ \text{Jérome Bonnet [2.5 pt(s)] >>Classifier : +0.5 | +1 | +2 | -0.5 | -1 | -2 | Remise à 0 \\ \text{Datrick Cazes [Pas de classification] >>Classifier : +0.5 | +1 | +2 | -0.5 | -1 | -2 | Remise à 0 \\ \text{Cheman Abdel [Pas de classification] >>Classifier : +0.5 | +1 | +2 | -0.5 | -1 | -2 | Remise à 0 \\ \text{Cheman Abdel [Pas de classification] >>Classifier : +0.5 | +1 | +2 | -0.5 | -1 | -2 | Remise à 0 \\ \text{Eric Eychenne [0 pt(s)] >>Classifier : +0.5 | +1 | +2 | -0.5 | -1 | -2 | Remise à 0 \\ \text{Nicolas Coste [Pas de classification] >>Classifier : +0.5 | +1 | +2 | -0.5 | -1 | -2 | Remise à 0 \\ \text{Nicolas Coste [Pas de classification] >>Classifier : +0.5 | +1 | +2 | -0.5 | -1 | -2 | Remise à 0 \\ \text{Nicolas Coste [Pas de classification] >>Classifier : +0.5 | +1 | +2 | -0.5 | -1 | -2 | Remise à 0 \\ \text{Nicolas Coste [Pas de classification] >>Classifier : +0.5 | +1 | +2 | -0.5 | -1 | -2 | Remise à 0 \\ \text{Nicolas Coste [Pas de classification] >>Classifier : +0.5 | +1 | +2 | -0.5 | -1 | -2 | Remise à 0 \\ \text{Nicolas Coste [Pas$ 

#### Par exemple,

Bezenet Alex [2 pt(s)] >> Classifier : +0.5 | +1 | +2 | -0.5 | -1 | -2 | Remise à 0 Ici, on voit que Alex Bezenet a 2 points. On peut le classifier à 3.5 points, par exemple, en cliquant sur +1 (cela fait 3) puis +0.5 (cela fait 3.5).

| 1.201 | NOM ET PRÉNOM  | Bezenet Alex             |
|-------|----------------|--------------------------|
|       | ÂGE            | 34 ans                   |
| ALTEN | PATHOLOGIE     | Tétraplégique<br>C7      |
| A     | CLASSIFICATION | 2 pt(s)                  |
|       | E-MAIL         | <u>Contactez-</u><br>moi |
|       | MATÉRIEL       |                          |
|       | NOM ET PRÉNOM  | Anthony<br>Bernard       |
| 2     | ÂGE            | 38 ans                   |
|       | PATHOLOGIE     | Tétraplégique<br>C7      |
|       | CLASSIFICATION | 2.5 pt(s)                |
| 2)    | E-MAIL         | Contactez-               |

On retrouve la liste des joueurs en cliquant sur **JOUEURS** dans le menu à gauche du site.

# 7 – Administration des matchs et infos

Cette page d'administration permet de **créer des tournois**, **matchs** et pour chacun d'attribuer du texte, un score, des équipes... La page comporte 2 parties : **Ajout** et en bas **Suppression**.

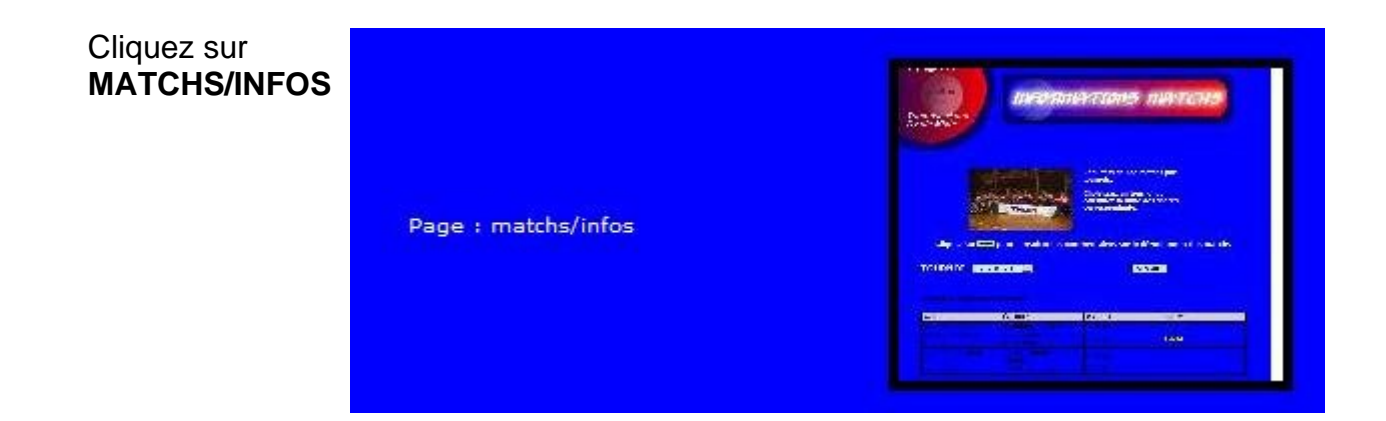

#### A – AJOUT D'UN TOURNOI ET DE MATCHS

Pour ajouter un match, Renseignez le **TOURNOI** <u>(il se conserve pour une</u> <u>prochaine saisie d'un match</u>). Renseignez la date et heure du match, les équipes en compétition, le score et *optionnellement* les infos supplémentaires sur le match.

| Administration > Rugby<br>Fontionnement : Entrez le<br>DÉROULER. Pour garder le<br>ajout de match. Sinon, cha<br>1) Saisissez le tournoi (se<br>FAUTES)<br>2) Saisissez les dates et he<br>3) saisissez le texte (facul<br>de ligne, tapez .<br>NOTEZ qu'une fois le match<br>liste des matchs. Cliquez s | y Fauteuil > Infos Matchs<br>TOURNOI DANS LEQUEL LE M<br>même nom de tournoi, laiss<br>nger.<br>conserve après ajout d'un ma<br>sures, équipes et scores.<br>tatif) . Pour un retour ligne, t<br>h saisi, vous ne pouvez le mo<br>ur SUPPRIMER et recommen | 5<br>IATCH S'EST DEROULÉ OU VA SE<br>er la zone "Tournoi" comme telle après un<br>atch pour éviter la re-saisie et surtout les<br>tapez<br>en fin de ligne. Pour un saut<br>difier. EN bas de cette page se trouve la<br>cez la saisie. |
|----------------------------------------------------------------------------------------------------|----------------------------------------------------------------------------------------------------|----------------------------------------------------------------------------------------------------|
| Tournoi                                                                                                    | BREST                                                                                                    | (se conserve après ajout)                                                                                                    |
| Date & Heure du match                                                                                                    | 14/05/2006                                                                                                    |                                                                                                    |
| Équipes                                                                                                    | THOM-BREST                                                                                                    |                                                                                                    |
| Scores                                                                                                    | 28 à 14                                                                                                    |                                                                                                    |
| Infos sur le match<br>(optionnel)                                                                                                    | Nous avons élaboré 🔺<br>une stratégie que les 💌<br>Rétablir Envoyer                                                                                                    |                                                                                                    |

Cliquez sur « Envoyer ».

Une fois le match enregistré, vous pouvez voir le nom du tournoi rester pour la saisie d'un autre match dans le même tournoi. Sinon, changez le nom du tournoi pour passer à un autre.

| Tournoi                           | BREST            | (se conserve après ajout) |
|-----------------------------------|------------------|---------------------------|
| Date & Heure du match             |                  |                           |
| Équipes                           |                  |                           |
| Scores                            |                  |                           |
| Infos sur le match<br>(optionnel) | 2                |                           |
|                                   | Rétablir Envoyer |                           |

#### **B – SUPPRESSION TOURNOIS & MATCHS**

En bas de page, vous pouvez supprimer Tournois et Matchs. Cliquez sur **Supprimer** à coté d'un match pour supprimer celui-ci du tournoi. Pour supprimer un tournoi, cliquez sur **SUPPRIMER**, mais **ATTENTION**, tous les matchs de ce tournoi seront supprimés !

| Tournol Bend best - SUPPRIMER TOURNOI                                                                                                    |
|----------------------------------------------------------------------------------------------------|
| SUPPRESSION D'UN MATCH                                                                                                    |
| Tournoi Bernd best : Greifswalder Rolmopse 2 - THOM (Ven 07/04 (19h10-20h20) ) [32 a 31] - SUPPRIMER<br>Tournoi Bernd best : THOM - Roadronners & Friends (Sam 08/04 (10h40-11h50)) [16 à 30] - SUPPRIMER<br>Tournoi Bernd best : Hambourg - THOM (Sam 08/04 (7-?)) [22 à 34] - SUPPRIMER<br>Tournoi Bernd best : THOM - Cologne (Sam 08/04 (7-?)) [34 à 22] - SUPPRIMER |

Vous retrouvez la liste des tournois en cliquant sur **TOURNOI** dans le menu à gauche du site. Sélectionnez un tournoi dans la liste déroulante et cliquez sur **CONSULTER**.

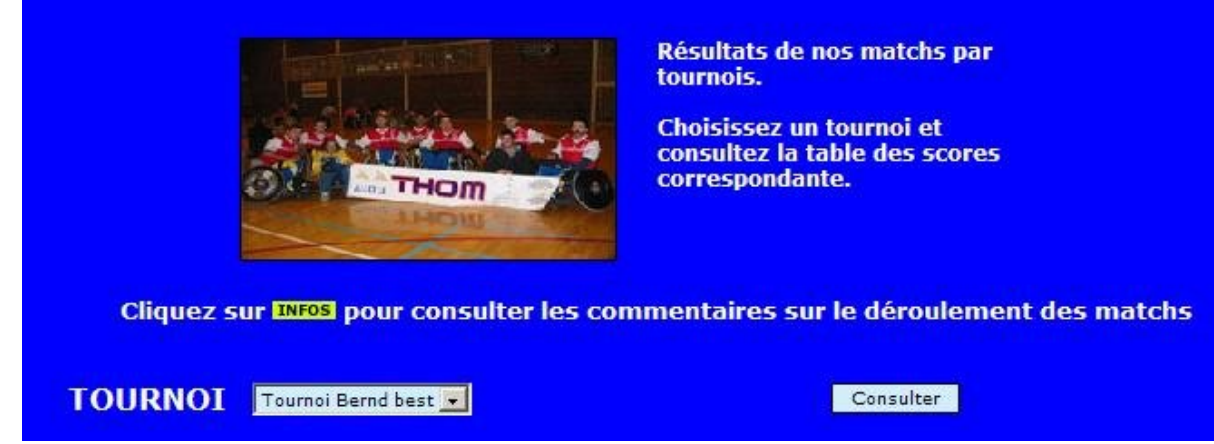

Les matchs de ce tournoi s'affiche. Si lors de la saisie de certains matchs la case **INFO** a été remplie, une icône **INFO** s'affiche. L'internaute peut cliquer dessus et voir ces informations.

| TOURNOI Tournoi | Bernd best 💌 |        | Consulter |
|-----------------|--------------|--------|-----------|
|                 |              |        |           |
|                 |              |        |           |
| DATE            | ÉQUIPES      | SCORES | INFOS     |
|                 |              |        |           |
|                 |              |        | INFOS     |
|                 |              |        |           |
|                 |              |        |           |

En cliquant sur **INFOS**, on voit une **fenêtre pop-up** apparaître avec le contenu de ces informations.

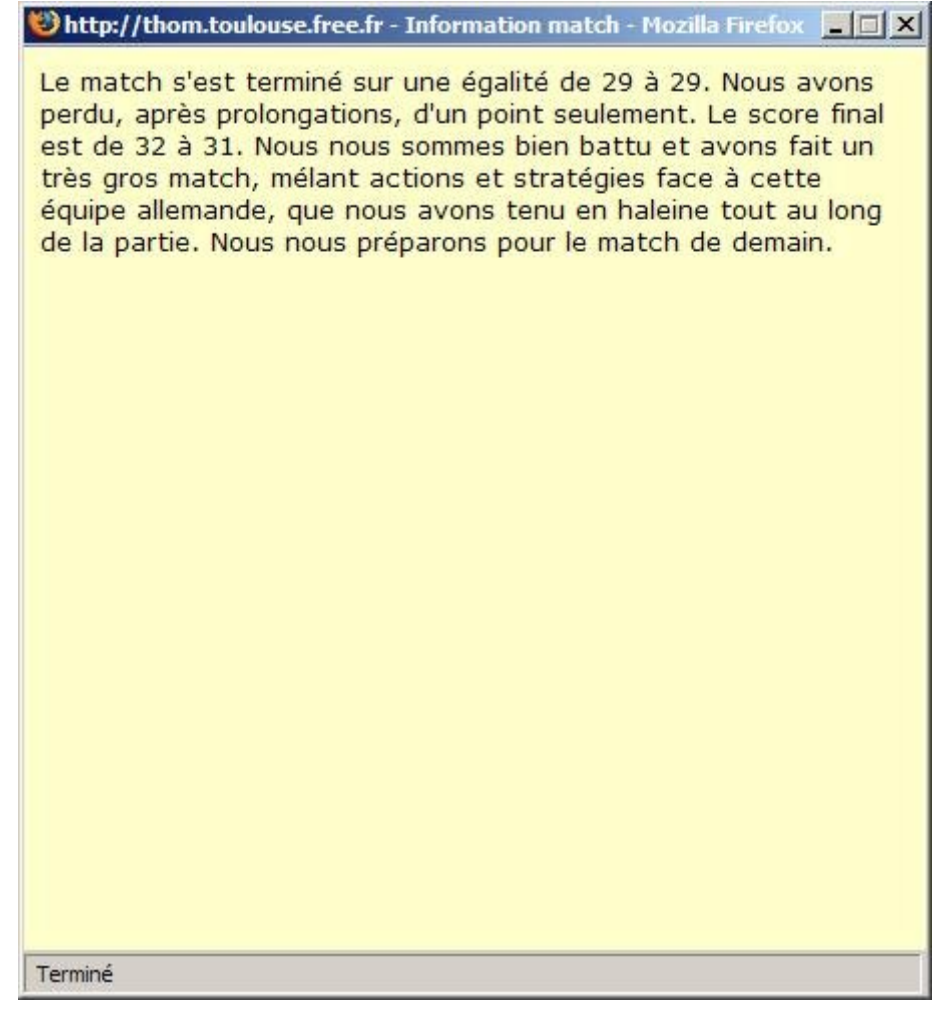

# 8 – Administration des albums photos

L'administration des albums photos permet, lors d'un ÉVÈNEMENT, d'associer des photos.

Cliquez sur Albums Photos

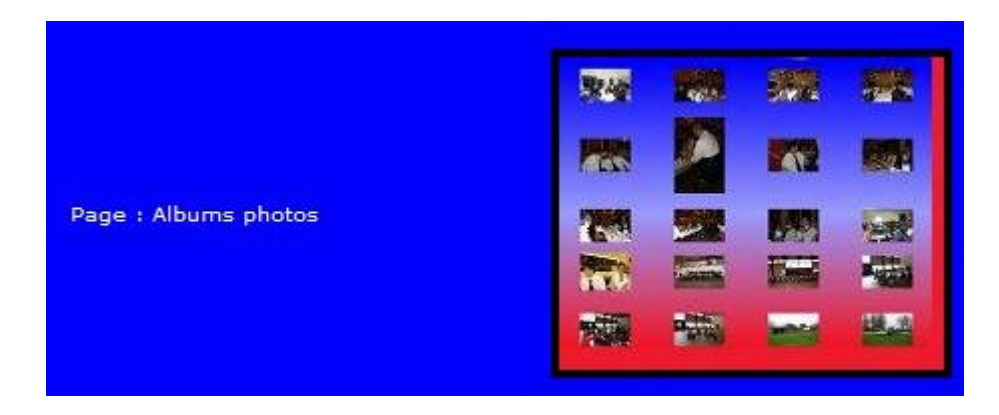

Vous êtes sur la page d'administration qui vous propose un menu composé de :

- Ajout d'un album
- Retrait d'un album
- Ajout de photos à un album existant
- Retrait de photos à un album existant.

→Cliquez sur le lien désiré.

| < <retour index<="" th=""><th colspan="2">Panneau des albums photos</th></retour>                           | Panneau des albums photos                                                                                                    |  |
|----------------------------------------------------------------------------------------------------|----------------------------------------------------------------------------------------------------|--|
| Administration<br>Albums photo                                                                              | Fontionnement :<br>- permet d'ajouter et de supprimer des albums<br>- permet d'ajouter et de supprimer des photos<br>d'un album donné        |  |
| Cliquez sur le lien où<br>vous désirez vous rendre.<br>Plus bas, dans cette page,<br>vous trouverez la page | <ul> <li>Ajouter un album</li> <li>Retirer un album</li> <li>Ajouter des images à un album</li> <li>Retirer des images à un album</li> </ul> |  |

# A - AJOUTER UN ALBUM

Vous êtes sur une page dans laquelle il vous faut rentrer le nom de l'événement. N'excédez pas 35 caractères. Puis, cliquez sur « Valider L'album. »

|       | Ajouter un album         | 60            | Lacabias                |
|-------|--------------------------|---------------|-------------------------|
|       | Nom & Intitulé (*)       | Match LON     | DRES                    |
| 18 19 |                          | Rétablir      | Valider l'album         |
|       | (*) Tentez de ne pas dé, | passer 35 car | actères dans l'intitulé |

#### **B – SUPPRIMER UN ALBUM**

Vous êtes sur une page où se dresse la liste de vos albums. Pour économiser de la place, on a pris le début du descriptif de l'évènement suivi de 3 petits points « … ».

Cliquez sur « **Supprimer** » pour supprimer l'album et toutes les photos de l'album.

| Supprimer un album                     |
|----------------------------------------|
| ALBUM: Entrainement SUPPRIMER          |
| ALBUM: Déplacement à Souston SUPPRIMER |

#### C – AJOUTER DES IMAGES À UN ALBUM

Sur cette page, choisissez l'album dans la liste déroulante (toujours pareil, début du descriptif et « ... ». Puis faites « **consulter** ».

| 2      | Ajouter | des images à un albu                  | Dot       | aphies   |
|--------|---------|---------------------------------------|-----------|----------|
|        | Album : | Entrainement                          | Consulter | der loog |
| Anni I | A ARE   | Entrainement<br>Déplacement à Souston | 0         |          |

Album en cours :

Ajout d'une photo dans l'album (de préférence 800x600 pixels)

De là, vous verrez s'afficher dans « **album en cours** », son descriptif, et le nombre de photos de cet album, pour informations. Cliquez sur « **Parcourir** » pour choisir une image et l'ajouter.

| bum : Entrainement                             | Consulter | 4 |
|------------------------------------------------|-----------|---|
| EREE                                           | <br>0     |   |
| bum en cours :                                 |           |   |
| éplacement à Souston<br>ombre de photo(s) : 20 |           |   |
| mbre de photo(s) : 20                          |           |   |

Utilisez la boite de dialogue « ouvrir » et choisissez votre photo, *au maximum 1024 x 768 pixels et 400Ko.* 

THOM - Toulouse Handi Ovalie Mixte Administration Rugby Fauteuil - Documentation

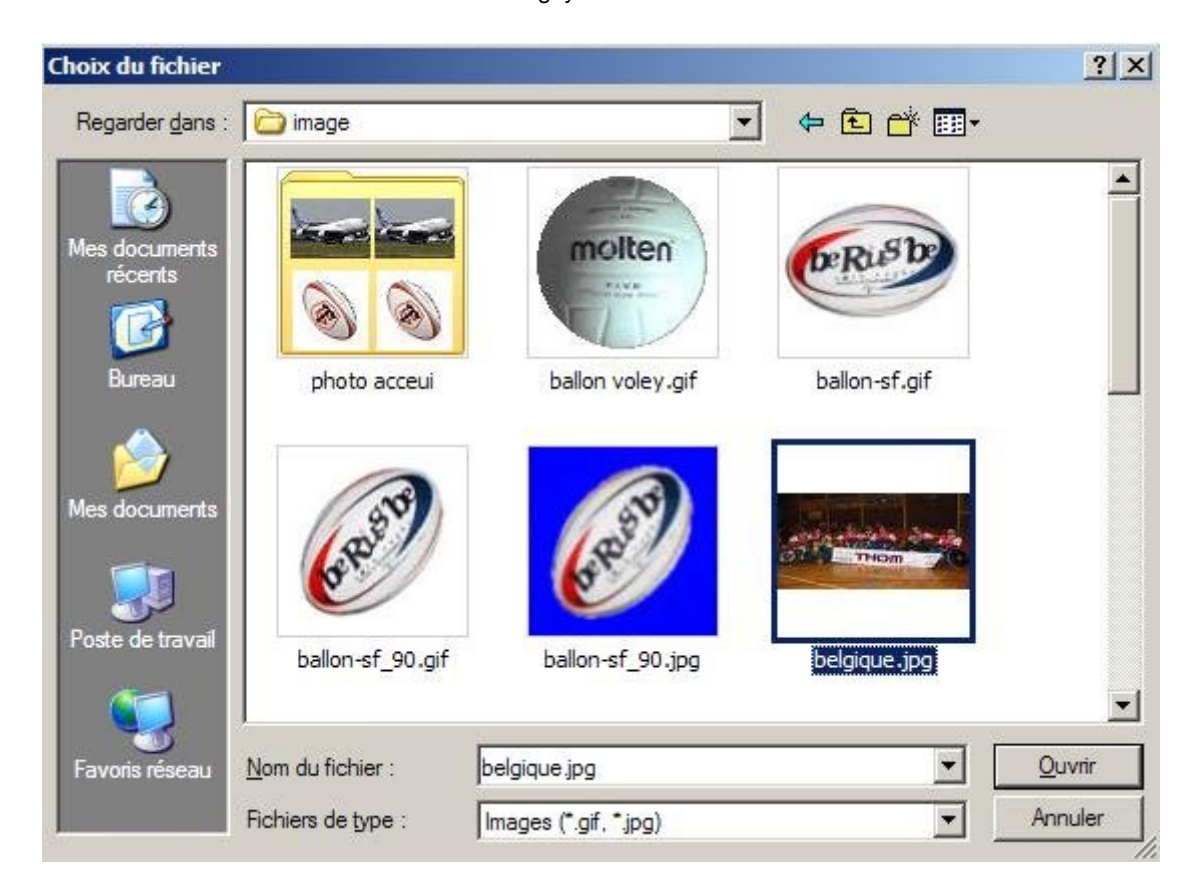

Puis, une fois le fichier choisi, cliquez sur « Envoyer ».

| <br>Ajouter des images à un album                            |
|--------------------------------------------------------------|
| Album : Entrainement                                         |
| O O                                                          |
| Album en cours :                                             |
| Déplacement à Souston                                        |
| Nombre de photo(s) : 20                                      |
| Ajout d'une photo dans l'album (de préférence 800x600 pixels |
| C:\image\belgigue.jpg Parcourir Envoyer                      |

# D – RETIRER DES IMAGES D'UN ALBUM

0

Comme pour l'ajout des images, choisissez dans la liste déroulante l'intitulé de l'événement et cliquez sur « consulter ».

| ~ | Retirer des images à un | albumorophio | ) |
|---|-------------------------|--------------|---|
|   | Album : Entrainement    | Consulter    |   |
|   |                         | 0            |   |

Album en cours :

Vous pouvez voir le descriptif de l'événement, le nombre de photos, et la liste des photos en colonne. Pour supprimer une image de l'album en cours, cliquez sur « **Supprimer** » en face de l'image.

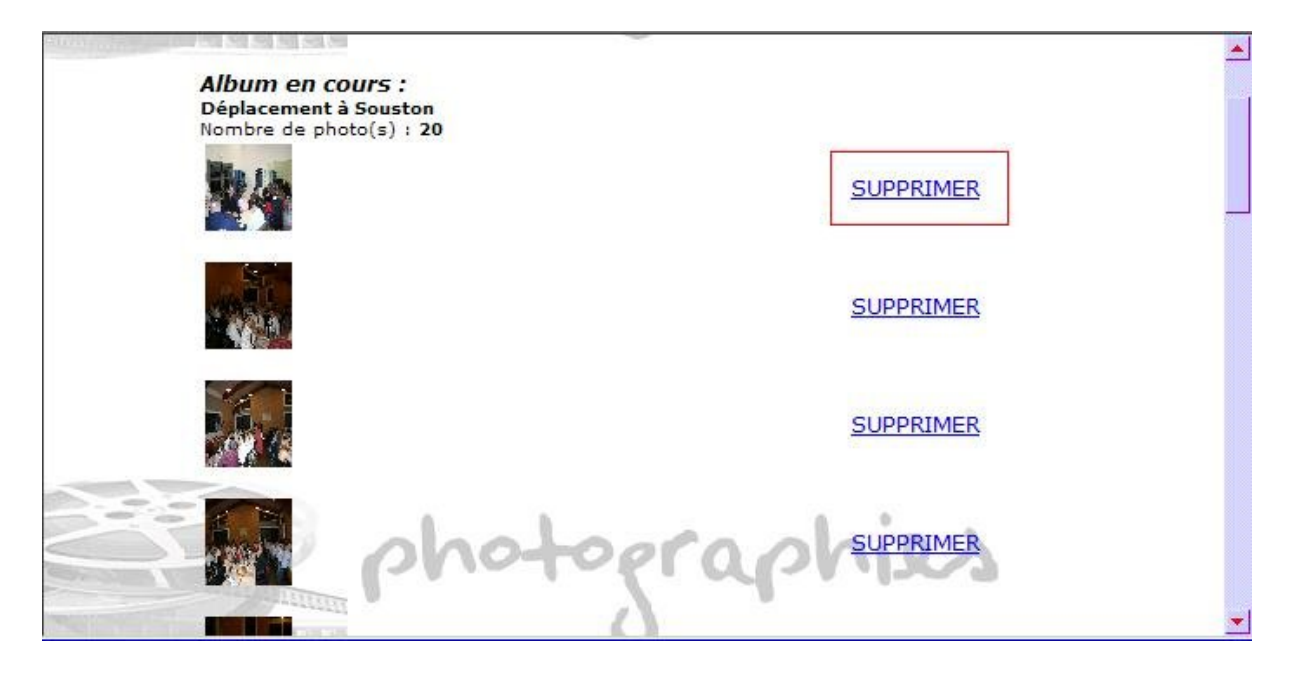

Vous retrouvez les intitulé des événements dans **ALBUMS**, dans le menu à gauche du site. Tous vos albums sont listés dans un cadre comme ci-dessous. Cliquez sur le lien de l'album désiré.

| Entrainement          |  |
|-----------------------|--|
| Déplacement à Souston |  |

Pendant le chargement des photos (certaines sont de grande tailles), et Internet Explorer ou tout autre navigateur doit les rapetisser, ce cadre à droite vient au centre de l'écran pour afficher la progression du chargement des images.

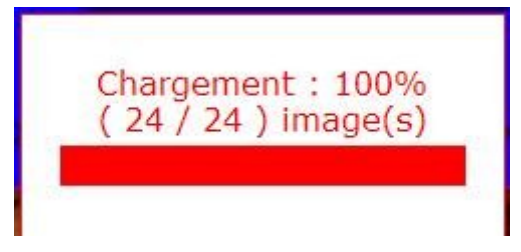

Vous pouvez voir la liste de l'album désiré via des **miniatures** disposés en tableau. **Cliquez sur une image pour le voir en taille réelle**. Aussi, cliquez sur « **Retour liste des albums** » pour revenir à la liste des albums, ou cliquez sur « **voir le diaporama** » pour éviter de cliquer sur toutes les photos et les voir en taille réelle.

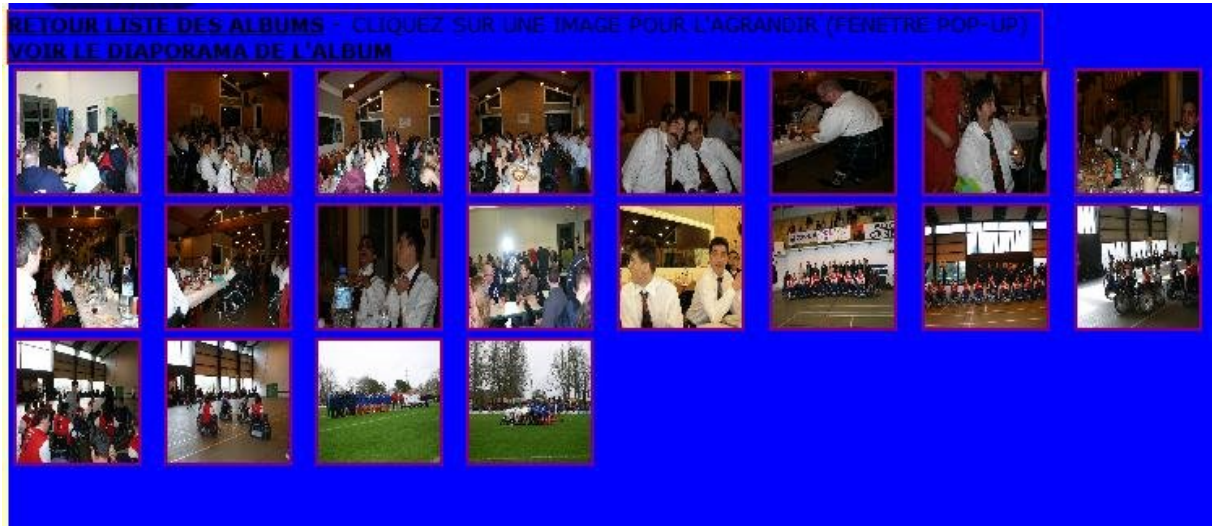

Le diaporama vous montre les photos de l'album sous fond musical, avec dégradé entre chaque photo. (**fenêtre pop-up**)

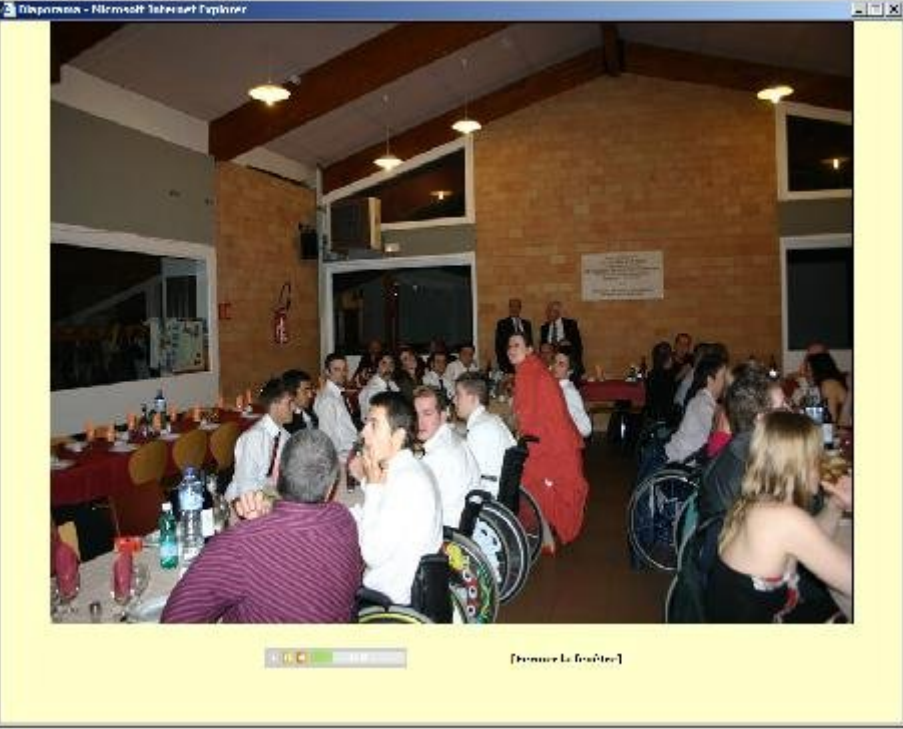

# 9 – ADMINISTRATION DES SPONSORS

Les sponsors sont commercialement très important et leur administration nécessite un soin tout particulier.

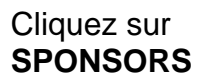

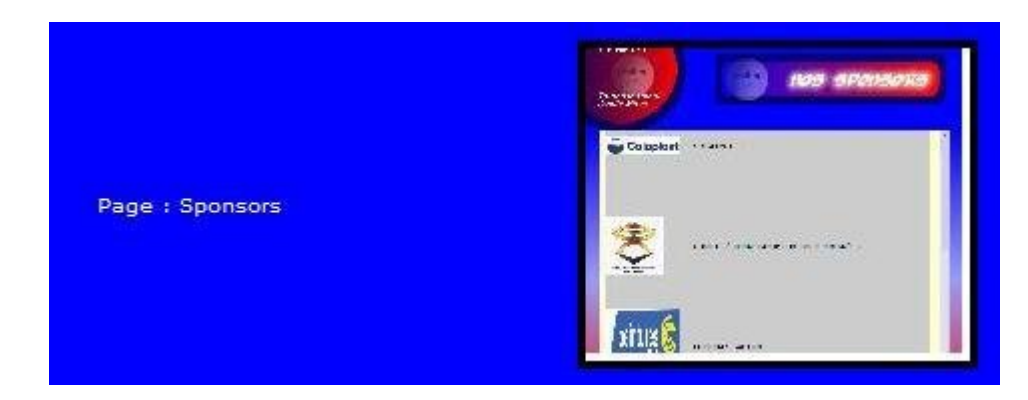

Cette page est en 2 parties : Ajout et suppression de sponsor

# A – AJOUT D'UN SPONSOR

Pour ajouter un sponsor, choisissez le logo ou l'image du sponsors en cliquant sur « **Parcourir** » et en utilisant la boîte de dialogue qui s'affiche. Cliquez alors sur « **Ouvrir** ».

Renseignez le Texte du sponsors (un texte bref) et cliquez sur « Ajouter le sponsor ».

| Administration > Rugby Fauteuil > Sponsors                                  |                                                                                                    |  |  |  |
|-----------------------------------------------------------------------------|----------------------------------------------------------------------------------------------------|--|--|--|
| Fontionnement<br>apparaît en bas                                            | : Permet de charger une image et du texte d'un sponsor. La liste des sponsors<br>de cette page. Cliquez sur SUPPRIMER pour supprimer le sponsor. |  |  |  |
| Pour ajouter un<br>1) Choisir une im<br>préférez une im<br>2)Ajouter le tex | matériel:<br>lage en cliquant sur parcourir (image max 1024 x 768 pixels, 500Ko), mais<br>age de 150 x 150 pixels de quelques Ko.<br>te.         |  |  |  |
| Image                                                                       | Z:\ballon-sf_90.gif Parcourir                                                                                                    |  |  |  |
| Texte                                                                       | BHR - Ballons pour Rugby Fauteuil<br>Rétablir ajouter le sponsor                                                                                 |  |  |  |

# **B – SUPPRESSION D'UN SPONSOR**

Plus bas dans la page s'affiche le descriptif (le début suivi de « ... ») et SUPPRIMER. Cliquez sur **SUPPRIMER** en face du sponsor pour le supprimer.

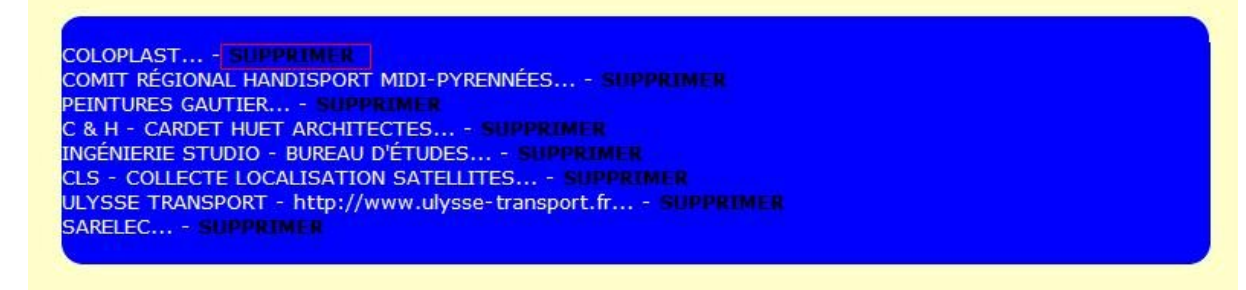

Vous retrouvez la liste des sponsors dans SPONSORS dans le menu à gauche du site.

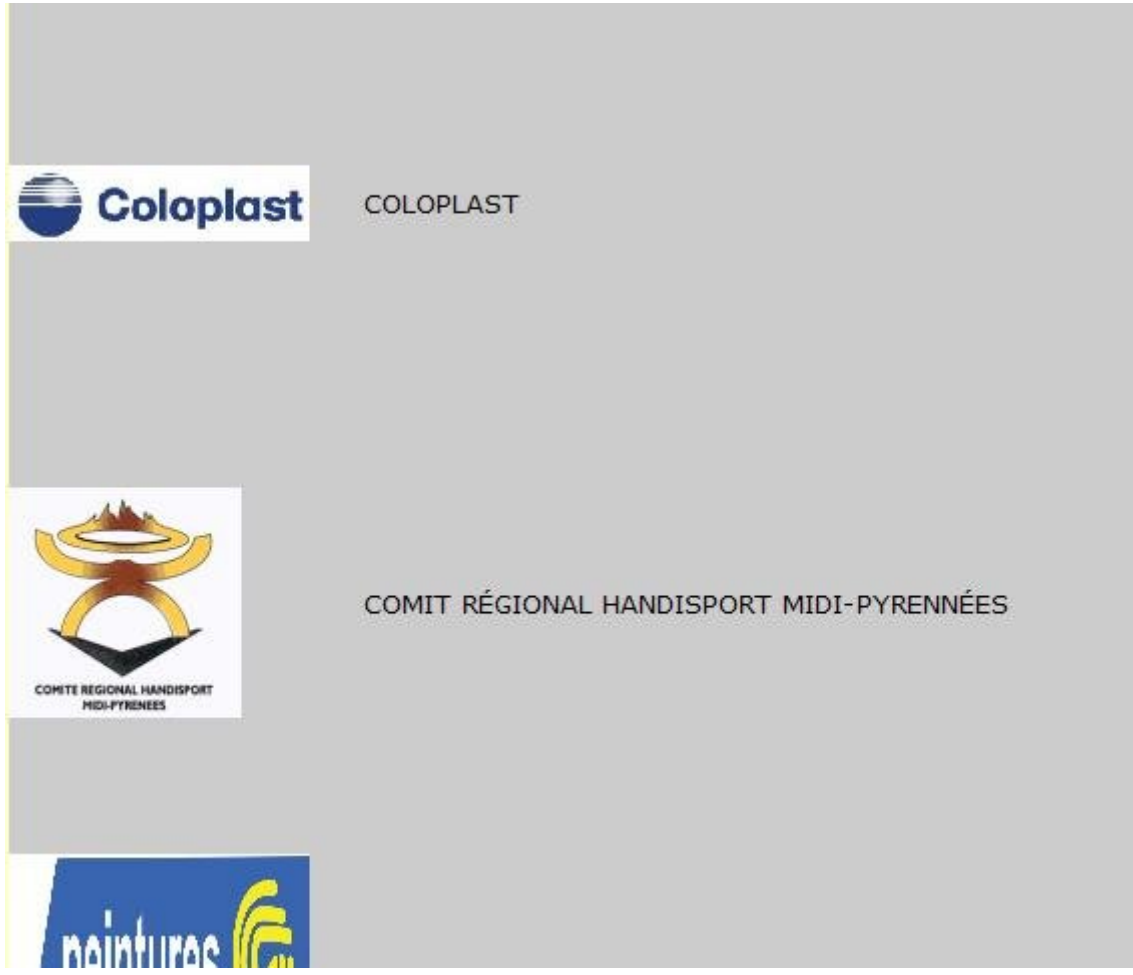

# **10 – ADMINISTRATION DU BUREAU**

Bureau

Cette page permet d'ajouter et de supprimer des membre du bureau. Elle est composé donc de 2 parties : ajout et suppression.

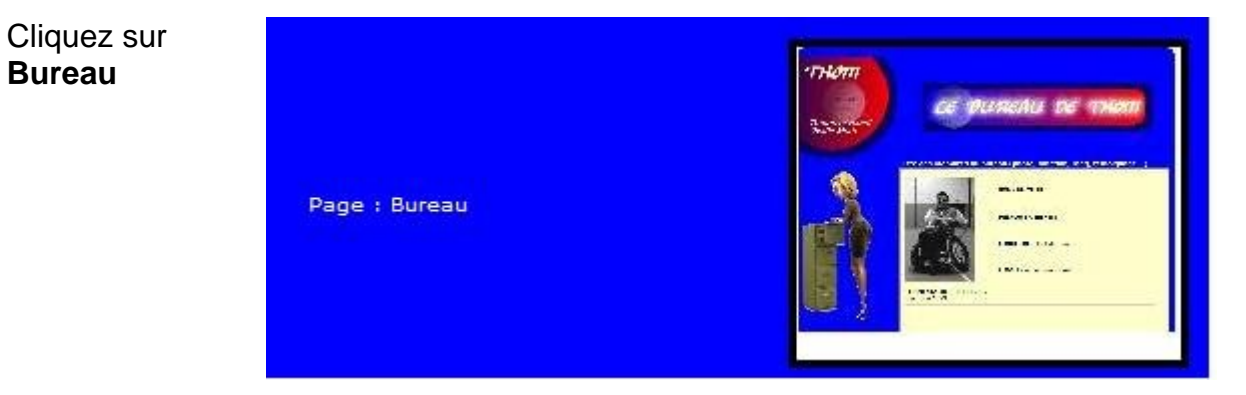

# A – AJOUTER UN MEMBRE

Cliquez sur « **Parcourir** » pour ouvrir une boîte de dialogue et choisissez la photo du membre puis cliquez sur « **ouvrir** ».

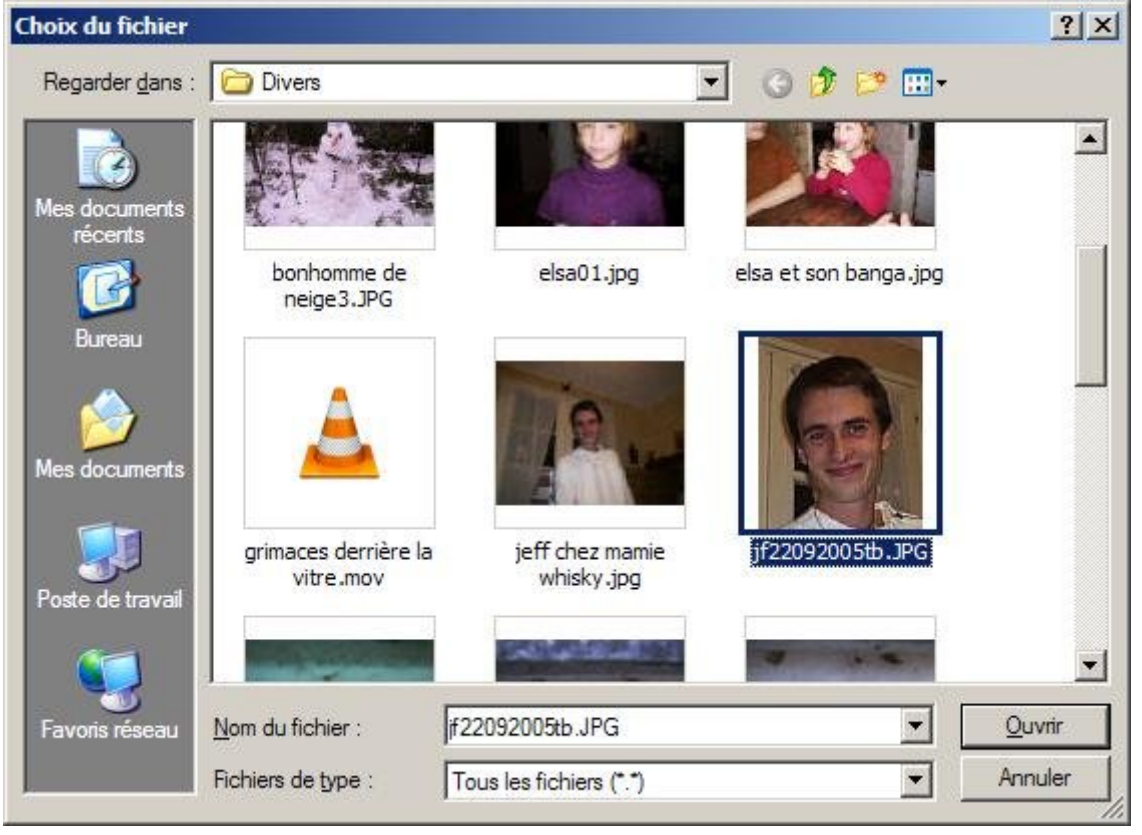

Puis, renseignez pour ce futur membre son nom, prénom, fonction, e-mail (s'il en a un) et le texte, c'est-à-dire ce que la personne représente au sein du bureau.

| Administration                                            | > Rugby Fauteuil > Bureau                                                                                                    |
|-----------------------------------------------------------|----------------------------------------------------------------------------------------------------|
| Fontionnement : I                                         | Permet d'ajouter ou de supprimer un membre dans le bureau de THOM.                                                                                                    |
| 1) Pour ajouter un<br>nom, prénom, fon<br>témoignage du m | n membre, chargez une photo ou un avatar (facultatif), puis remplissez son<br>Iction, et facultativement remplissez la zone "texte" (objectif, commentaire ou<br>embre) |
| 2) Pour effacer un<br>membre.                             | n membre, cliquez sur SUPPRIMER qui se trouve à coté du nom et prénom de ce                                                                                             |
| Image                                                     | C:\Divers\jf22092005tl Parcourir                                                                                                    |
| Nom                                                       | POIRIER A REMPLIR OBLIGATOIREMENT                                                                                                    |
| Prénom                                                    | JF A REMPLIR OBLIGATOIREMENT                                                                                                    |
| Fonction                                                  | Comptable                                                                                                    |
| E-mail                                                    | jafepics@free.fr                                                                                                    |
| Texte                                                     | Comptable du bureau                                                                                                    |
|                                                           | Rétablir ajouter le membre au bureau de THOM                                                                                                    |

Cliquez ensuite sur « Ajouter le membre au bureau de THOM ».

#### **B – RETRAIT D'UN MEMBRE**

La liste des membres s'affiche en bas de la page. Cliquez sur **SUPPRIMER** en face de son nom et prénom pour supprimer ce membre du bureau.

| POIRIER JF - Supprimer |  |  |
|------------------------|--|--|
|                        |  |  |
|                        |  |  |
|                        |  |  |

# 11 – ADMINISTRATION DES LIENS INTERNET

Contrairement aux sponsors, les liens Internet ne sont pas forcément régis par de la comptabilité ou des aspects financiers.

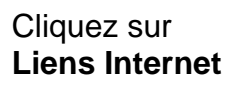

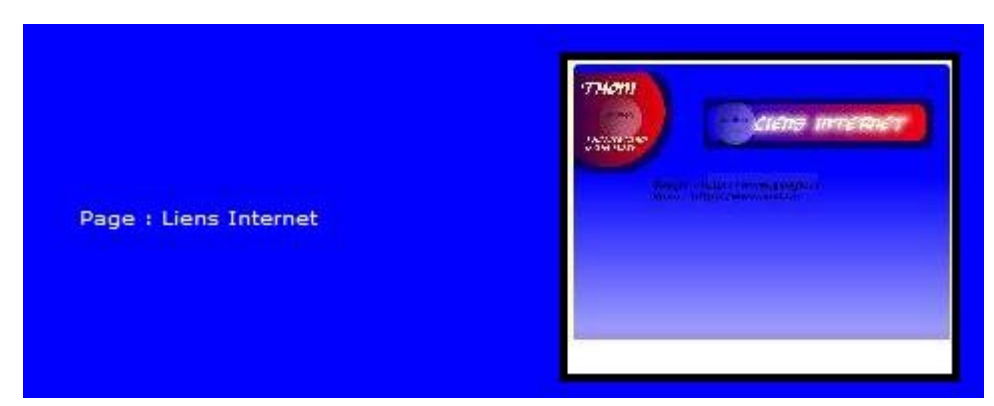

Cette page d'administration comporte 2 parties : ajout et retrait d'un lien Web.

# A – AJOUT D'UN LIEN WEB

Tout ce qu'il faut faire, c'est renseigner le libelle et l'adresse Web (http://.....). Puis cliquez sur « **Ajouter le lien** ».

| Administration > Rugby F                                                                         | auteuil > Liens                                                                                                    |
|--------------------------------------------------------------------------------------------------|----------------------------------------------------------------------------------------------------|
| Fontionnement : Permet d'ajo                                                                     | outer ou de supprimer un lien Web.                                                                                                  |
| 1) Pour ajouter un lien, saisis<br>Ajouter le lien.<br>2) Pour supprimer le lien, en b<br>liste. | sez le libellé du lien et son adresse web, cliquez sur le bouton<br>pas de cette page, cliquez sur SUPPRIMER à coté du lien dans la |
| Lībellé                                                                                          | SFR                                                                                                    |
| Adresse Web                                                                                      | http://www.sfr.fr                                                                                                    |
|                                                                                                  | Rétablir ajouter le lien                                                                                                    |

# **B – SUPPRESSION D'UN LIEN**

La liste des liens se situe en bas de page (intitulé, adresse) et en face SUPPRIMER. Cliquez sur **SUPPRIMER** pour supprimer le lien désiré.

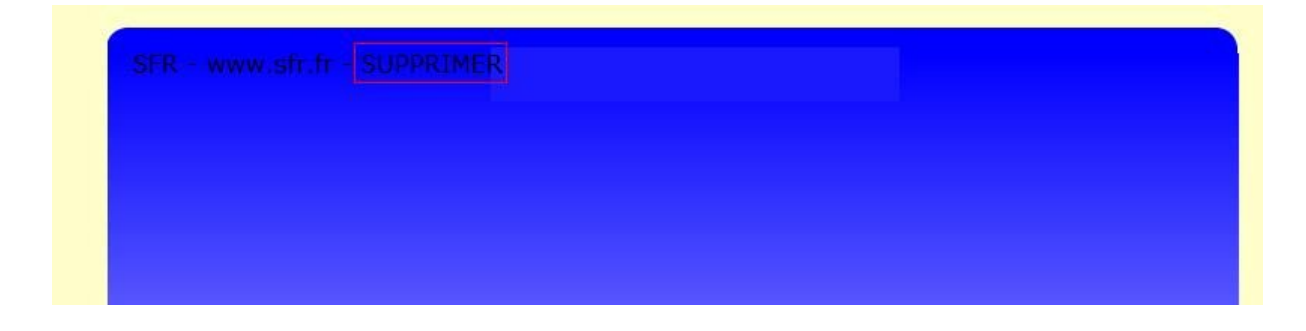

# 12 – ADMINISTRATION DES E-MAILS

Cette page permet d'affecter au formulaire de contact une liste d'e-mails (*pour chaque membre du bureau, par exemple*), qui recevront les messages laissés par les

internautes via un formulaire sur le site. La page se compose de 2 parties : **ajout** et **suppression** d'un e-mail

Cliquez sur Emails

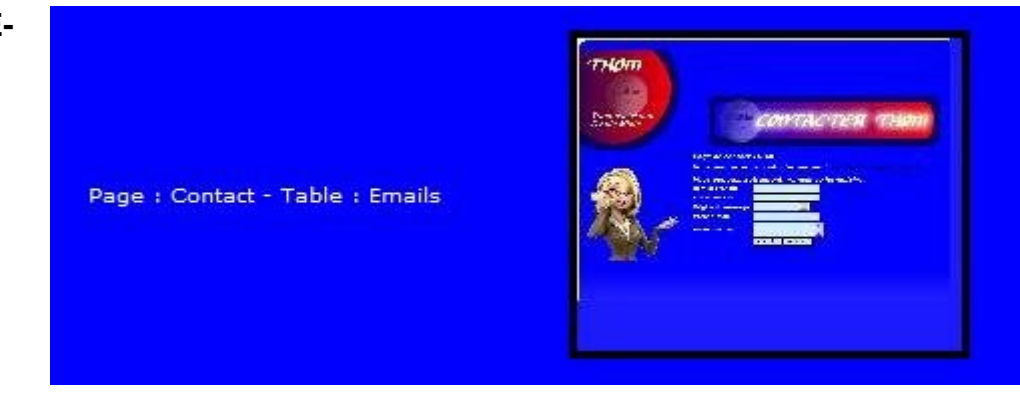

# A – AJOUTER UN MAIL

Pour ajouter un e-mail, entrez l'adresse e-mail (« moi@monfournisseur.com ») dans e-mail et cliquez sur « Ajouter l'adresse e-mail »

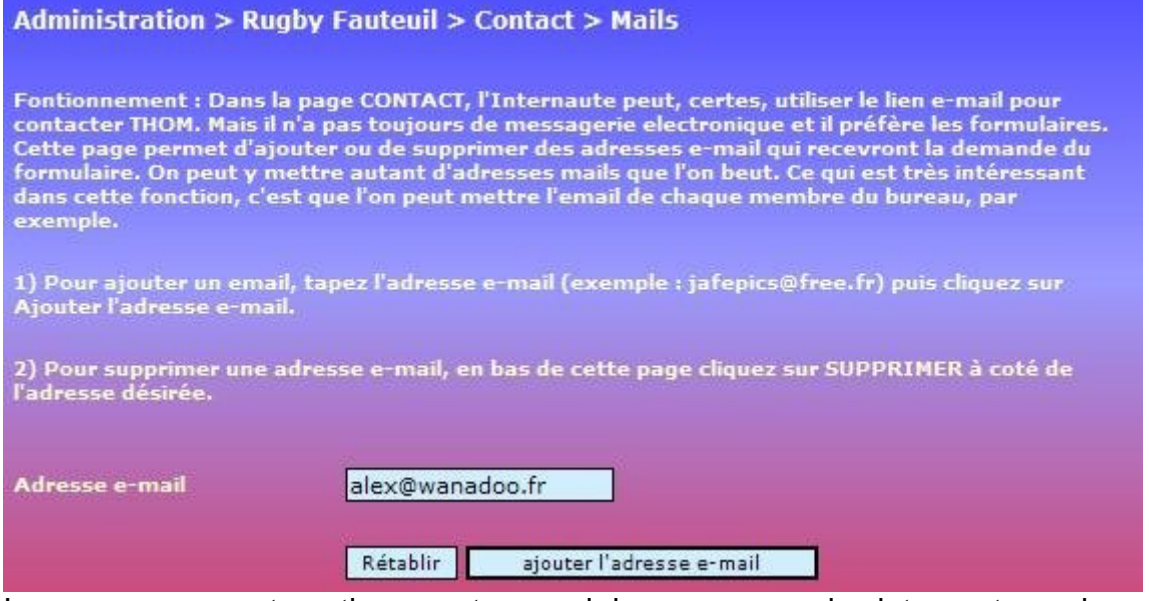

La personne va automatiquement recevoir les messages des internautes qui utiliseront le formulaire.

#### **B – SUPPRESSION D'UN E-MAIL**

En bas de page est listé les e-mails ajoutés, cliquez sur **SUPPRIMER** pour supprimer leur e-mail du groupe d'e-mails.

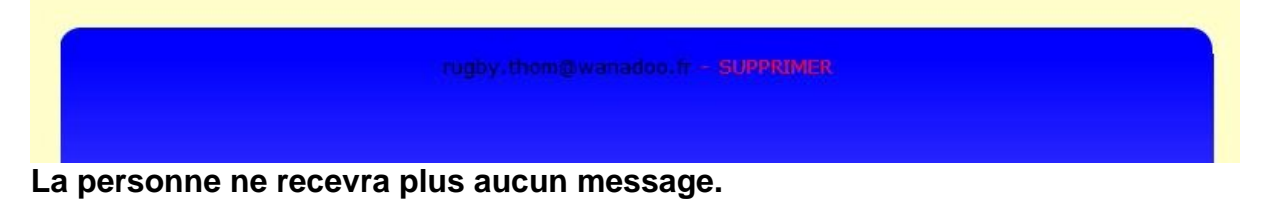

Le formulaire se retrouve en cliquant sur **CONTACT** dans le menu à gauche du site. Lorsqu'un Internaute rempli le formulaire, si 2 e-mails (ex : <u>thom@wanadoo.fr</u> et <u>alex.benezet@alice.fr</u>) sont ajoutés, ils recevront tous les 2 le message de cet internaute.

Maintenant, cette administration de mails est lié aussi au bureau et soumis à un régisseur (responsable, gérant...) puisqu'il faut aussi savoir que l'Internaute attend qu'on traite sa demande et qu'on lui réponde.

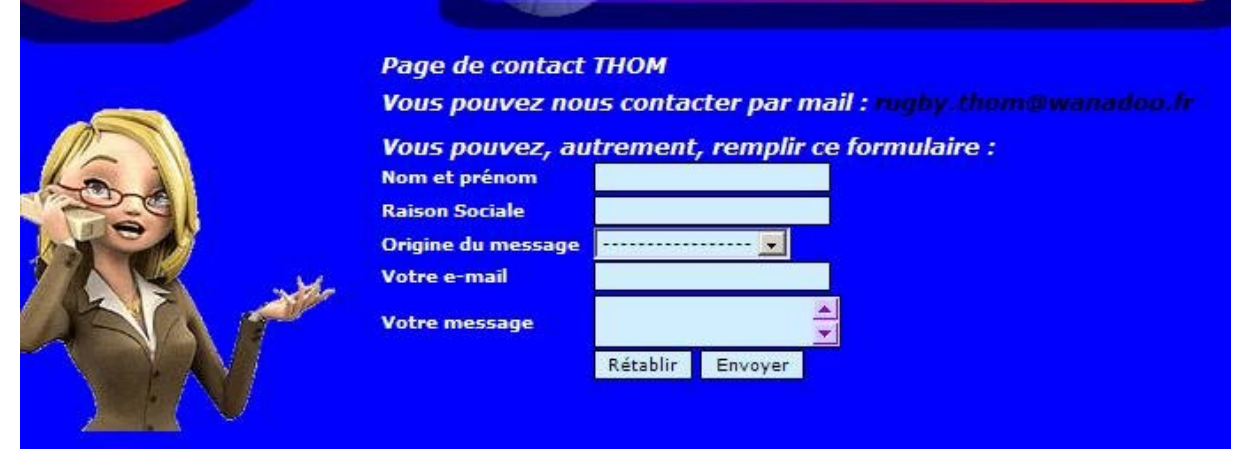

# 13 – NOTES

- Tout est **clairement expliqué** dans chaque page du site vis-à-vis de la manière de remplir et d'administrer les informations
- Pour up-loader (charger) des photos ou images sur le site, **respecter la taille et le poids** (indiqué sur la page d'administration en cours). La plupart du temps, ce sont des tailles assez grandes et un poids judicieux.
- Dans la liste des matchs, mettez au grand maximum 35 caractères obligatoirement. Pourquoi ? parce que sinon la liste déroulante serai très large si on ne « découpait » pas le descriptif agrémenté de « … » et tout ne rentrerai pas dans les cadres graphiques.
- Pour l'administration du rugby à XIII, on a la même chose : cliquez sur « administration rugby à XIII » sur la page d'accueil, connectez-vous et accédez à la liste des 3 pages d'administrations de la page principal Rugby XIII : Informations, Actualités et Flash. Procédez exactement comme le document.